# Clé 3G+ HUAWEI E1552

Guide d'utilisation

## Merci d'avoir choisi la clé 3G+ E1552 de Huawei.

- Ce manuel décrit brièvement la préparation, le processus d'installation et les précautions de sécurité pour l'utilisation de la clé 3G+ E1552 de Huawei (désignée ci-après par clé 3G+).
- Nous vous recommandons de lire ce manuel avant d'utiliser la clé 3G+ E1552.

#### Description de la clé 3G+ E1552

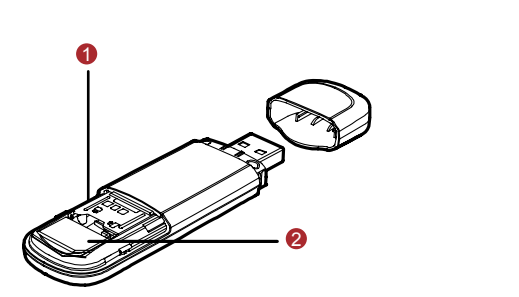

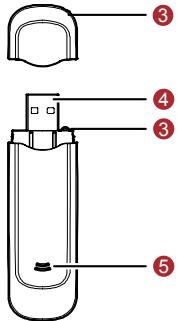

#### Emplacement de carte Micro SD

Permet d'insérer la carte Micro SD

#### Emplacement de la carte USIM/SIM

Permet d'insérer la carte USIM/SIM.

Trou de la lanière

#### Onnecteur USB

Permet de brancher la clé 3G+ à l'interface USB du PC.

#### Indicateurs

Indique le statut de la clé 3G+.

#### Préparation de la clé 3G+

- 1. Retirez le capot de la clé 3G+.
- Insérez la carte SIM fournie lors de l'achat (et non celle de votre téléphone) dans votre clé 3G+ en suivant le schéma ci-dessous. Vous avez également la possibilité d'insérer une carte mémoire micro SD (non fournie dans le coffret).
- 3. Remettez le capot de la clé 3G+.

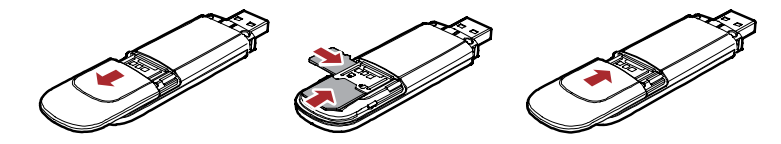

#### **Guide d'installation**

Allumez votre ordinateur.

• Insérez la carte 3G+ dans l'un des ports USB disponibles de votre ordinateur. Remarque : Si le port USB de votre ordinateur n'est pas accessible, vous pouvez utiliser la rallonge USB fournie pour connecter votre clé 3G+ à votre ordinateur.

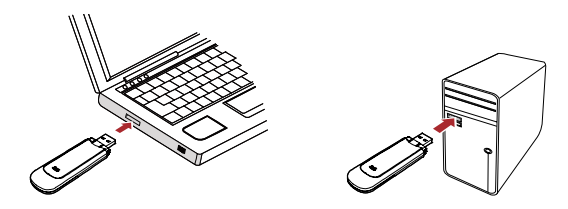

#### Vous avez un système d'exploitation Microsoft Windows®?

L'installation se lance automatiquement. Suivez les instructions à l'écran afin d'installer votre clé 3G+, et attendez quelques instants.

Si vous avez désactivé l'exécution automatique des CD sur votre système, vous devrez double-cliquer sur le fichier « Autorun.exe » qui se trouve dans le nouveau lecteur CD apparu dans l'explorateur de fichier de votre système (nom du disque : « Internet 3G+ Bouygues Telecom »).

Une fois l'installation terminée, le logiciel se lance automatiquement.

Si ce n'est pas le cas, double-cliquez sur l'icône « Internet 3G+ Bouygues Telecom » qui est apparue sur votre bureau et dans votre barre des tâches.

Vous devrez peut-être redémarrer votre ordinateur avant d'y accéder. Entrez votre code PIN lorsque le logiciel le demande. Par défaut le code PIN est "0000". Cliquez sur OK pour valider.

Cliquez sur « Connecter » et ça y est, vous êtes connectés à Internet !

#### Vous avez un système d'exploitation MAC®?

Une fois la clé 3G+ connectée, "Internet 3G+ Bouygues Telecom" apparait dans la liste des appareils de votre ordinateur.

Ouvrez cet appareil et effectuez un double-clic sur l'icône " Internet 3G+ Bouygues Telecom.pkg" pour commencer l'installation. Suivez les indications à l'écran afin d'installer correctement le logiciel.

Une fois l'installation terminée, le logiciel se lance automatiquement.

Si ce n'est pas le cas, double-cliquez sur l'icône "Internet 3G+ Bouygues Telecom" qui est apparue sur votre bureau et dans votre barre des tâches.

Vous devrez peut-être redémarrer votre ordinateur avant d'y accéder.

Entrez votre code PIN lorsque le logiciel le demande. Par défaut le code PIN est "0000". Cliquez sur OK pour valider.

Cliquez sur « Connecter » et ça y est, vous êtes connectés à Internet !

#### **Description des indicateurs**

- Vert, clignotant deux fois toutes les 3 secondes : La clé 3G+ est allumée.
- Vert, clignotant une fois toutes les 3 secondes : La clé 3G+ est enregistrée au réseau GSM/GPRS/EDGE.
- Bleu, clignotant une fois toutes les 3 secondes : La clé 3G+ est enregistrée au réseau 3G/3G+.
- Vert, toujours allumé: La connexion GPRS/EDGE est établie.
- Bleu, toujours allumé: La connexion 3G (UMTS) est établie.
- Bleu clair, toujours allumé: La connexion 3G+ (HSDPA) est établie.
- Eteint : La clé 3G+ est débranchée du PC.

### Configuration requise :

- Interface standardisée USB
- Windows 2000 SP4, Windows XP SP2, Windows Vista
- Résolution d'affichage: 800 × 600 ou plus.

#### Complément à la notice d'emploi (Selon l'arrêté du 8 octobre 2003)

La clé est un terminal radioélectrique (émetteur et récepteur). Cette clé doit être maintenue à une distance minimum du corps conformément aux recommandations d'usage rappelées ci-dessous. Vous pouvez utiliser le câble USB fourni avec la clé pour maintenir cette distance.

La valeur DAS la plus élevée mesurée pour l'utilisation de la clé 3G+ Huawei E1552 est de 1.31 W/kg sur un tissu cellulaire de 10 grammes à une distance de 15 mm entre le corps et l'appareil. La limite DAS définie dans les directives de l'ICNIRP est de 2,0 watts/kilogramme.

#### Précautions d'usage de l'appareil

Prenez des précautions si vous êtes porteur d'implants électroniques (stimulateurs cardiaques, pompes à insuline, neurostimulateurs...) concernant notamment la distance entre l'appareil et l'implant (15 centimètres) et la position de l'appareil, lors de la transmission, sur le côté opposé à l'implant.

Maintenez une distance minimum d'utilisation de 20 cm lorsque l'appareil est utilisé avec le câble USB.

• Mesures touchant à la sécurité des personnes utilisatrices ou non :

Respectez les consignes de non-utilisation de l'appareil dans certaines situations (en conduisant) et certains lieux (les avions, les hôpitaux, les stations-service et les garages professionnels).

 Conseils d'utilisation pour réduire le niveau d'exposition du consommateur aux rayonnements :

Il est recommandé d'utiliser l'appareil dans de bonnes conditions de réception, pour diminuer la quantité de rayonnements reçus (généralement élevée dans les parkings souterrains, les déplacements en train ou en voiture...). Un indicateur de "niveau de réception" vous permet au niveau de l'ordinateur de savoir si votre terminal est en mesure de recevoir et d'émettre un signal dans de bonnes conditions. (Ex : affichage de l'outil de connexion de quatre ou cinq barrettes). En communication : éloignez l'appareil du ventre pour les femmes enceintes ou du bas ventre pour les adolescents.

# € 0682

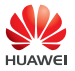

Huawei Technologies Co., Ltd.

Huawei Industrial Base, Bantian, Longgang Shenzhen 518129 People's Republic of China Website: www.huawei.com